### SNOQUALMIE VALLEY SCHOOL DISTRICT

# **ONLINE PAYMENT SITE INSTRUCTIONS**

### Contents

| Logging In                  | 2  |
|-----------------------------|----|
| Purchasing Items            | 3  |
| Student Receipts and Ledger | .8 |
| Fines and Fees              | .8 |
| FAQ's                       | .9 |
| Contact Information         | 10 |

# Logging In

https://wa-snoqualmie.intouchreceipting.com/

#### Sign In to Online Payment

#### PARENTS OF SNOQUALMIE VALLEY SCHOOL DISTRICT:

• User name: Your Skyward Parent Access Username

• Password: Password created

 GUEST ONLY INFO: If you do not have a student in the Snoqualmie Valley School District you may create a guest login: CLICK HERE

 Be aware that any purchases made with a guest login will not be assigned to a student.

 CLICK HERE for Online Payment Instructions.

 User Name

Password

Sign in

Password

| To create or reset | our online pa | ayment pass | word please C | LICK HERE |
|--------------------|---------------|-------------|---------------|-----------|

If you are still unable to log in after resetting your password, please email onlinepaymenthelp@svsd410.org for further assistance. Any questions regarding your schools items and fee/fines to purchase, please contact your school.

| VISA | MasterCard |
|------|------------|
|      |            |

### **User Name and Password**

Sign in using your Skyward Family Access Username information. If you do not have your parent Skyward Family Access Login, please contact your student's school to obtain one. To create a password, click on the create or reset password link.

# **Purchasing Items**

Click on the name of the student you would like to purchase items for.

| Snoqualm<br>Expect the Best | nie Valley Schools                                                      |                                |
|-----------------------------|-------------------------------------------------------------------------|--------------------------------|
| Your Family                 | Contact Us                                                              | <mark>⊯</mark> <u>Checkout</u> |
|                             | Please click on the customer name you are applying payment to.          |                                |
|                             | Student Name                                                            |                                |
|                             |                                                                         |                                |
|                             |                                                                         |                                |
|                             | © 2016   P.O. Box 400, Snoqualmie, WA 98065   Terms & Conditions   Help |                                |

Select "Items At Student's School"

| Snoqualm<br>Expect the Best | ie Valley Schools         |            |                                |
|-----------------------------|---------------------------|------------|--------------------------------|
| Your Family                 |                           | Contact Us | <mark>⊯</mark> <u>Checkout</u> |
|                             |                           |            | Search                         |
|                             |                           |            |                                |
|                             | Shop                      |            |                                |
|                             | Items At Student's School |            |                                |
|                             | Items At All Schools      |            |                                |
|                             | Pay Fines/Fees            |            |                                |
|                             | Reports                   |            |                                |
|                             | Purchase History          |            |                                |
|                             | Reprint Receipts          |            |                                |
|                             | Unpaid Fines/Fees         |            |                                |
|                             | On Account History        |            |                                |

# Add available items to your cart.

| Your Family                   |                                                                                                    | Con                                                            | itact Us                                           | <mark></mark>      |
|-------------------------------|----------------------------------------------------------------------------------------------------|----------------------------------------------------------------|----------------------------------------------------|--------------------|
| Shopping for                  |                                                                                                    |                                                                |                                                    | Search             |
| You are here                  | District / HIGH SCHOOL / MT. SI HIGH SCHOOL / ASB CARDS                                                                                                    |                                                                |                                                    |                    |
| STUDENTS PARTIC               | IPATING IN CLUBS OR SPORTS MUST BUY AN ASB CARD. THE CARD ALSO<br>EVENTS. NO REFUNDS.                                                                                                    | ALLOWS F                                                       | REE ENTR                                           | Y TO HOME SPORTING |
| STUDENT<br>ASB<br>123-456-789 | ASB<br>An ASB card must be purchased if your student participates in a sport or activit<br>ASB cards.                                                                                                    | 1<br>ty. No refund                                             | 55.00<br>ds on                                     | Buy                |
|                               | 2200-402-98<br>FOOD SERVICE SALES<br>This item is only available for STUDENT MEAL ACCOUNTS MAKE SURE YO<br>YOUR STUDENT. Thank you for participating in our food service program. You<br>posted to your student's account at 6am, 10am and 12am daily after which you<br>will be updated. If you have questions about your student's account, account u<br>please contact the food services department at (425) 831-8009. | 1<br>U HAVE SE<br>ur deposit w<br>ur student's<br>isage or oth | 0.00<br>ELECTED<br>ill be<br>account<br>er issues, | Buy                |

Review your cart at any time by clicking on the "checkout" link at the top right of the screen.

| Your Family                          |                                                | <u>Con</u>      | <u>tact Us</u> <mark>⊯ Ch</mark> | eckout 1 |
|--------------------------------------|------------------------------------------------|-----------------|----------------------------------|----------|
| Your Cart                            |                                                |                 |                                  |          |
| Customer                             | Item                                           |                 | Price                            |          |
|                                      | FOOD SERVICE SALES                             |                 | \$50.00                          | Remove   |
|                                      |                                                | Subtotal        | \$50.00                          |          |
|                                      |                                                | Tax (0.00%)     | \$0.00                           |          |
|                                      |                                                | Convenience Fee | \$1.00                           |          |
|                                      |                                                | Total           | \$51.00                          |          |
|                                      |                                                |                 |                                  |          |
| * Important notice: you may be charg | ed a convenience fee for your online purchase. |                 | Continue Shopping                | Checkout |

- 1. Review items for purchase
  - Remove items if necessary
  - Review total

# 2. Continue shopping

- This will return you to the item listing
- You can purchase items for another family member by choosing the "Your Family" at the upper left of the screen.
- 3. Proceed to checkout and payment process
  - Continue to billing information screen to finish transaction

| Your Family        |                 |          | Contact Us      | 🛒 <u>Checkout</u> 🚺 |
|--------------------|-----------------|----------|-----------------|---------------------|
| First Name         | First Name      | Summary  |                 |                     |
| Last Name          | Last Name       | Customer | Item            | Price               |
| Credit Card #      | Credit Card #   |          | ASB             | \$55.00             |
|                    |                 | J        | Subtotal        | \$55.00             |
|                    | VISA MasterCare |          | Tax (0.00%)     | \$0.00              |
| Expiration         | 01 🔹 2016 💌     |          | Convenience Fee | \$1.10              |
| Card Security Code | CVV             |          | Total           | \$56.10             |
| Street Address     | Street Address  | )        |                 |                     |
| Zip Code           | Zip Code        |          |                 |                     |
|                    | Pay Now         |          |                 |                     |

To ensure the security of your payment information your card information is not saved.

Input billing information

• Cards accepted – Visa, Mastercard

The CVV code is the three –digit code located after the credit card number on the signature strip of Visa & Mastercard.

Your credit card will be charged after clicking "Pay Now"

Note: To ensure the security of your payment information your card information is not saved.

# **Student Receipts and Ledger**

You can access and/or print individual receipts for any student by clicking on their name and selecting "Reprint Receipts." The listing includes all receipts for that student, including purchases made at the school building.

| Snoqualm<br>Expect the Best | ie Valley Schools                                   |               |            |               |
|-----------------------------|-----------------------------------------------------|---------------|------------|---------------|
| Your Family                 |                                                     |               | Contact Us | <mark></mark> |
|                             |                                                     |               |            | Search        |
|                             |                                                     |               |            |               |
|                             | Shop                                                |               |            |               |
|                             | Items At Student's School                           |               |            |               |
|                             | Items At All Schools                                |               |            |               |
|                             | Pay Fines/Fees                                      |               |            |               |
|                             | Reports                                             |               |            |               |
|                             | Purchase History                                    |               |            |               |
|                             | Reprint Receipts                                    |               |            |               |
|                             | Unpaid Fines/Fees                                   |               |            |               |
|                             | On Account History                                  |               |            |               |
|                             | © 2016   P.O. Box 400, Snoqualmie, WA 98065   Terms | s & Conditior | ns   Help  |               |

Similarly, by selecting "Purchase History" you can access a listing of all purchases for that student.

| 5                                                                                                    |                                                                                                    |                                                               |                                                                                                    |                                                |         |                                                                                                    |  |
|----------------------------------------------------------------------------------------------------|----------------------------------------------------------------------------------------------------|---------------------------------------------------------------|----------------------------------------------------------------------------------------------------|------------------------------------------------|---------|----------------------------------------------------------------------------------------------------|--|
| tom 7/1/2000                                                                                                    | 10 5                                                                                                    | 22/2016                                                       | Refeat                                                                                                    |                                                |         |                                                                                                    |  |
| K K 1 1                                                                                                    | · > > = =                                                                                                    |                                                               |                                                                                                    |                                                |         |                                                                                                    |  |
|                                                                                                    |                                                                                                    |                                                               |                                                                                                    |                                                |         | NUCLEON 1 11 PM                                                                                            |  |
|                                                                                                    |                                                                                                    | Cu                                                            | stomer l                                                                                                    | edger                                          |         |                                                                                                    |  |
|                                                                                                    |                                                                                                    |                                                               |                                                                                                    | a a g a a                                      |         |                                                                                                    |  |
|                                                                                                    |                                                                                                    | 340                                                           | 204LME SCHOOL<br>8001 SEUA AVEN                                                                                          | A, ERSTHINGT<br>UNE SHE                        |         |                                                                                                    |  |
| Dates 7/10988 - 8                                                                                                    | 020814                                                                                                    |                                                               | DECEMBER 19                                                                                                    | A 960KD                                        |         |                                                                                                    |  |
| Excludes Charges                                                                                                    | On Account                                                                                                    |                                                               |                                                                                                    |                                                |         |                                                                                                    |  |
| actives collected                                                                                                    | the rest states                                                                                                    |                                                               |                                                                                                    |                                                |         |                                                                                                    |  |
|                                                                                                    |                                                                                                    |                                                               |                                                                                                    |                                                |         |                                                                                                    |  |
|                                                                                                    |                                                                                                    |                                                               |                                                                                                    |                                                |         |                                                                                                    |  |
|                                                                                                    |                                                                                                    |                                                               |                                                                                                    |                                                |         |                                                                                                    |  |
|                                                                                                    |                                                                                                    |                                                               |                                                                                                    |                                                |         |                                                                                                    |  |
|                                                                                                    |                                                                                                    |                                                               |                                                                                                    |                                                |         |                                                                                                    |  |
|                                                                                                    |                                                                                                    |                                                               |                                                                                                    |                                                |         |                                                                                                    |  |
|                                                                                                    |                                                                                                    |                                                               |                                                                                                    |                                                |         |                                                                                                    |  |
|                                                                                                    |                                                                                                    |                                                               |                                                                                                    |                                                |         |                                                                                                    |  |
|                                                                                                    |                                                                                                    |                                                               |                                                                                                    |                                                |         |                                                                                                    |  |
| Receipt # 1120                                                                                                    |                                                                                                    | Origin Siles                                                  | MT 10 HOP                                                                                                    | 10403.                                         |         |                                                                                                    |  |
| Receipt # 1020<br>Date Time: 1210                                                                                                    | B<br>THE VIZ ANY                                                                                                    | Origin Star                                                   | MT 10 HER                                                                                                    | 10403.                                         |         |                                                                                                    |  |
| Receipt & 1000<br>Data/Time: 1010                                                                                                    | E<br>THE VIEL AND<br>THE REPORT OF THE PARTY OF THE PARTY OF TH                                                                                                    | Orgin Ster                                                    | MT (3 1404                                                                                                    | 10403.                                         |         |                                                                                                    |  |
| Receipt & 1000<br>Data Time 1010<br>Title                                                                                                    | HITTELAN<br>                                                                                                    | onga Sau<br>Sanga — Stri                                      | MT 31 HQH                                                                                                    | 10+03.<br><b>Ben</b>                           |         | 20.0                                                                                                    |  |
| Receipt & 1000<br>Data/Tanas 10210<br>Mass<br>1154                                                                                                    | n<br>1963 - Land Description<br>                                                                                                    | Organ Stee<br>UTES                                            | MT. D. HER.                                                                                                    | 10403.<br>                                     |         | 105 H                                                                                                    |  |
| Receipt & 1030<br>Data/Tanas 10210<br>Mass<br>1154                                                                                                    | n<br>1963 - Land Description<br>- Proc Description<br>Proc Description                                                                                                    | orque Stee<br>UTES                                            | MT. DI HERM                                                                                                    | 5063.<br>                                      | Test -  | 125 H<br>125 H                                                                                             |  |
| Receipt & 1000<br>Data/Tanas 10210<br>Mass<br>1024<br>Receipt # 1000                                                                                                    | n<br>1963 yılı AM<br>— Mart Description<br>FRED-MARC ACTS                                                                                                    | Organ Ster<br>UTIES                                           | MT. D HERM<br>S HERM SCHOOL<br>MT. S HERM                                                                                | 10403.<br>                                     | luni -  | 125.80<br>125.80                                                                                           |  |
| Receipt # 1000<br>Date/Taxe 10210<br>Mare 1024<br>Title<br>Receipt # 1000<br>Date/Taxe 10140                                                                                                    | E<br>TETTEAM<br>— New Description<br>FREEMANDACTO<br>2<br>TETTEAM                                                                                                    | Organ Ster<br>17155 - 1771<br>Organ Ster                      | MT 31 HOP<br>1 HOP 30 HOP<br>MT 51 HOP                                                                                   | 10403.<br>                                     | lus -   | 125 H<br>125 H                                                                                             |  |
| Receipt & 1000<br>Data/Tana 10210<br>Mass<br>TOA<br>Receipt & 1000<br>Data/Tana 1140<br>Rec                                                                                                    | E<br>TTE T IZ AM<br>Mem Description<br>FIELDMARK ACTO<br>I<br>TTE T IZ AM<br>THE T IZ AM                                                                                                    | Daga Sau<br>Diga Sau<br>Daga Sau<br>Sau                       | MT 014024<br>14024 004003<br>MT 014024                                                                                   | 10403.<br><u>Bens</u><br>10403.                |         | \$25.00<br>\$25.00                                                                                         |  |
| Receipt & 1000<br>Data/Tana 1010<br>Mater<br>Tole<br>Receipt & 1000<br>Data/Tana 1140<br>Mater<br>Mater<br>Mater                                                                                                    | n<br>                                                                                                    | 0 mgan Saw<br>1995 - 201<br>0 mgan Saw<br>1996 - 201          | MT 10 H40H<br>1 H40H 10H00,<br>MT 10 H40H<br>1 H40H 10H00,                                                               | 10403.<br><u>Bens</u><br>10403.<br><u>Bens</u> |         | 101 H<br>101 H<br>101 H                                                                                    |  |
| Receipt & 1000<br>Date/Time 1/210<br>Non<br>1/24<br>Receipt # 1/20<br>Date/Time 1/140<br>Non<br>62/3/40<br>3/210                                                                                                    | B<br>THE STATE AND<br>THE STATE AND<br>FREESONS ACTOR<br>TO A STATE AND<br>TO A STATE AND<br>TO A STATE<br>TO A STATE<br>T | Organ Sau<br>Organ Sau<br>Organ Sau<br>Organ Sau<br>Organ Sau | MT 10 H40H<br>1 H40H 10H00,<br>MT 10 H40H<br>1 H40H 10H00,<br>1 H40H 10H00,                                              | 10403.<br><b>New</b><br>10403.<br><b>New</b>   | Tana 1  | 101.00<br>125.00<br>100.00<br>100.00<br>100.00                                                             |  |
| Receipt # 1038<br>Data/Time 9210<br>Receipt # 1038<br>Data/Time 9140<br>Data/Time 9140<br>RCF022<br>SCP00<br>20040-15                                                                                                    | B<br>TTE 1 12 AM<br>                                                                                                    | Organ Ster<br>UTES                                            | MT 31 HGH<br>1 HGH 30H03,<br>MT 31 HGH<br>1 HGH 30H03,<br>1 HGH 30H03,<br>1 HGH 30H03,                                   | 10400.<br>10400.                               | last    | 101.00<br>101.00<br>101.00<br>101.00<br>101.00<br>101.00                                                   |  |
| Receipt # 1120<br>Date/Time: 31210<br>Receipt # 1120<br>Date/Time: 5140<br>Date/Time: 5140<br>Receipt # 1020<br>Date/Time: 5140<br>Receipt # 1020<br>Date/Time: 5140<br>Receipt # 1020<br>Date/Time: 5140<br>Receipt # 1020<br>Date/Time: 5140<br>Receipt # 1020<br>Date/Time: 5140<br>Receipt # 1020<br>Date/Time: 5140<br>Receipt # 1020<br>Date/Time: 5140<br>Receipt # 1020<br>Date/Time: 5140<br>Receipt # 1020<br>Date/Time: 5140<br>Receipt # 1020<br>Date/Time: 5140<br>Receipt # 1020<br>Date/Time: 5140<br>Receipt # 1020<br>Date/Time: 5140<br>Receipt # 1020<br>Receipt # 1020<br>Recei | E<br>THE THE AM<br>Meet Description<br>FREEMAND ACTS<br>2<br>THE THE AM<br>CONCENT OF AN<br>I. SCIENCE 1<br>Technology Fac<br>FIT' BANE JACKS                                                                                                    | Organ Ster<br>DTES                                            | MT. 31 HER<br>1 HER 30403.<br>MT. 51 HER<br>1 HER 30403.<br>1 HER 30403.<br>1 HER 30403.<br>1 HER 30403.                 | 10403.<br>Beens<br>10403.<br>Beens             | Seal -  | 201.00<br>201.00<br>201.00<br>200.00<br>200.00<br>201.00<br>201.00<br>201.00                               |  |
| Receipt # 1035<br>Date/Taxe 10210<br>Mate<br>TOA<br>Receipt # 1080<br>Date/Taxe 1140<br>Mate<br>ACTIVE<br>2004 # 15<br>2004 # 15<br>4009707<br>2000 # 15                                                                                                    | E<br>THE THE AM<br>Meet Description<br>FREEMAN ACT<br>THE TRANSACT<br>THE TRANSACT<br>CONCENT OF AN<br>CONCENT OF AN<br>THE TRANSACT<br>THE TRANSACT<br>THE TRANSA                                   | Origin Star<br>UTES                                           | MT. 31 H5H<br>1 H5H 30100,<br>MT. 51 H5H<br>1 H5H 30100,<br>1 H5H 30100,<br>1 H5H 30100,<br>1 H5H 30100,<br>1 H5H 30100, | 10403.<br>Been<br>10403.<br>Been               | Seal -  | 201.00<br>201.00<br>201.00<br>201.00<br>201.00<br>201.00<br>201.00<br>201.00<br>201.00                     |  |
| Receipt # 1035<br>Date/Time 1210<br>hea<br>104<br>Date/Time 1100<br>Date/Time 1140<br>hea<br>020102<br>20000 15<br>4207/0P<br>200040 15                                                                                                    | E<br>THE THE AM<br>Must Description<br>FRESHAND ACT<br>THE SIZ AM<br>THE SIZ AM<br>CONCERT SALE<br>I SCENCE 1<br>Techning For<br>FRESHAL ACC<br>VE Gase                                                                                                    | Organ Saw<br>Ditto                                            | MT 31 HOP<br>140H 301003<br>MT 51 HOP<br>140H 301003<br>140H 301003<br>140H 301003<br>140H 301003                        | 10403.<br>10403.                               | 1 mil 1 | 100.00<br>100.00<br>100.00<br>100.00<br>100.00<br>100.00<br>100.00<br>100.00<br>100.00<br>100.00<br>100.00 |  |

# **Fines and Fees**

You can pay for outstanding fines and/or fees by selecting "PayFines/Fines." Each fine/fee will be listed individually and can be selectively added to your cart.

Note – Some optional items will not be available for purchase if the student has outstanding fines or fees. If you have any questions regarding an outstanding fine or fee, please call your student's school bookkeeper (see "Contact Information").

# FAQ's

Do I have to purchase online?

• No. You can pay at the school building during normal business hours. Please contact the bookkeeper to determine business hours for your school (see "Contact Information" below).

Can I pay for multiple students on one transaction?

• Yes. You can add items to your cart for as many students as you like and pay with a single transaction. Please make sure to click on your students name to attach the item being purchased.

I have a student who previously graduated. Why do I still see them?

• The system keeps past student accounts open to accommodate payment of outstanding items (fines, fees, etc.).

How do I request a refund?

• Please contact the bookkeeper at your student's school to request a refund (see "Contact Information" below).

How do I apply money on my student's food account?

• Select the student name you wish to add money to. Then select "Food Payments" under the category selection.

Why hasn't my student's food account balance been updated after I make a payment?

- Make sure you have selected the student you wish to apply the payment to. If you click on your own name, the payment will not be applied to the correct account.
- Food accounts are updated three times per day; 6am, 10am and midnight.

My login/password will not work but I'm able to log into Skyward Family Access?

• If you are unable to log into the online payment system, click on the link to reset your password.

# **Contact Information**

Questions? Please contact the bookkeeper/secretary for your school:

### Mount Si High School

Libby Phillips phillipsl@svsd410.org (425) 831-8105

Keri Wheeler wheelerk@svsd410.org (425) 831-8212

### Twin Falls Middle School

Katy Wada wadak@svsd410.org (425) 831-4149

### Fall City Elementary

Jennie Uhles uhlesj@svsd410.org (425) 831-4001

#### Timber Ridge Elementary

Lindsay Logsdon logsdonl@svsd410.org (425) 831-3824

### North Bend Elementary

Sue Berhold berholds@svsd410.org (425) 831-8399

### Two Rivers

Maria Kritsonis kritsonisk@svsd410.org (425) 831-4200

### **Chief Kanim Middle School**

Cheri Enevold <u>enevoldc@svsd410.org</u> (425) 831-8227

### Cascade View Elementary

Bernice Sprigings sprigingsb@svsd410.org (425) 831-4102

#### **Snoqualmie Elementary**

Shannon Smith smiths@svsd410.org (425) 831-8049

#### **Opstad Elementary**

Lori Eubank eubankl@svsd410.org (425) 831-8311